#### Doktorancie!

#### Na początek kilka wskazówek

- Zanim zaczniesz wypełniać poszczególne pola zapoznaj się z aktualnym Regulaminem przyznawania świadczeń pomocy materialnej w tym zał. nr 10 do Regulaminu określającym "szczegółowe zasady oceny merytorycznej wniosków o przyznanie stypendium dla najlepszych doktorantów";
- Stypendium dla najlepszych doktorantów może być przyznane doktorantowi na drugim i kolejnych latach studiów doktoranckich, który w roku akademickim poprzedzającym przyznanie stypendium spełnił łącznie następujące warunki:
  - uzyskał bardzo dobre lub dobre wyniki z egzaminów objętych programem studiów doktoranckich, (za bardzo dobre lub dobre wyniki z egzaminów objętych programem studiów w poprzednim roku akademickim rozumie się średnią ocen nie niższą niż 4,00).
  - wykazał się postępami w pracy naukowej i przygotowaniu rozprawy doktorskiej,
  - podczas studiów doktoranckich prowadzonych przez uczelnię wykazał się szczególnym zaangażowaniem w pracy dydaktycznej.
  - zaliczył rok studiów w poprzednim roku akademickim, w terminie określonym w Regulaminie Studiów Doktoranckich i został wpisany na listę doktorantów kolejnego roku studiów.
- wszystkie przedstawione we wniosku osiągnięcia powinny zostać potwierdzone odpowiednim dokumentem
- Do Komisji Stypendialnej musisz przynieść wniosek wraz z załącznikami wydrukowanymi z systemu oraz dokumenty potwierdzające poszczególne osiągnięcia. Nie zapomnij o uzupełnieniu podpisów po wydrukowaniu ich z systemu.

# 1. LOGOWANIE

Aby uzyskać <u>dostęp do Wirtualnej Uczelni</u> zaloguj się na swoje konto do systemu na stronie <u>wu.ur.edu.pl</u>:

- > po zalogowaniu wybierz z MENU zakładkę Stypendia
- w pierwszej tabelce Wnioski stypendialne znajdują się wszystkie wnioski jakie zostały zarejestrowane w programie.
- poniżej w tabeli Przydzielone stypendia wyświetlane będą stypendia wypłacone lub przeznaczone do wypłaty.

# 2. SKŁADANIE WNIOSKU

Aby rozpocząć składanie wniosku, kliknij **DODAJ WNIOSEK**, a następnie dokonaj wyboru:

- typu okresu,(semestr zimowy/letni/rok akademicki) standardowo wybierz ROK AKADEMICKI
- > rok akademicki wybierz rok akademicki na który ubiegasz się o przyznanie stypendium
- rodzaj stypendium wybierz stypendium dla najlepszych doktorantów II IV rok,
- kliknij DALEJ, aby przejść do kolejnego etapu

# 3. WYPEŁNIANIE WNIOSKU:

- zapoznaj się z informacjami ogólnymi
- > wypełnij oświadczenia, które podpiszesz na wniosku, po jego wydrukowaniu,
- następnie ZAPISZ WNIOSEK

### 4. WYPEŁNIENIE DANYCH DOTYCZĄCYCH OSIĄGNIĘĆ:

- kliknij OSIĄGNIĘCIA
- wybierz typ osiągnięcia (średnia ocen/ naukowe dla najlepszych doktorantów/ocena zaangażowania w pracy dydaktycznej/stan prac nad rozprawą doktorską)
- w każdym z typów osiągnięć wybierz RODZAJ OSIĄGNIĘCIA (ich wykaz zawiera zał. nr 10 do Regulaminu)
  - -ŚREDNIA OCEN w miejscu RODZAJ OSIAGNIĘCIA wybierz przedział w jakim znajduje się twoja średnia ocen z egzaminów następnie wpisz obliczoną przez siebie średnią ocen i kliknij DODAJ
  - w wybranym przez siebie RODZAJU OSIĄGNIĘCIA w danej kategorii, poniżej wpisz dane dotyczące wybranego osiągnięcia zgodnie z instrukcją

każde osiągnięcie po uzupełnieniu danych wymaga zatwierdzenia poprzez przycisk dodaj

#### 5. ZAPISYWANIE WNIOSKU, ZŁOŻENIE WNIOSKU I WYDRUK:

- Jeżeli ukończyłeś wpisywanie osiągnięć ZAPISZ WNIOSEK. Po zapisaniu znajdziesz się z powrotem na pierwszej stronie kliknij jeszcze raz - ZAPISZ WNIOSEK
- Zaznacz załączniki które chcesz wydrukować następnie ZAPISZ WNIOSEK pojawi się możliwość wydrukowania tych załączników
- Klikając w przycisk drukuj pod tabelą możesz sprawdzić czy wydruk wniosku jest prawidłowy, tak samo załączników klikając drukuj przy każdym z nich
- Jeżeli wszystkie dane na próbnym wydruku się zgadzają kliknij ZŁÓŻ WNIOSEK ELEKTRONICZNIE, następnie wydrukuj wniosek (kliknij drukuj – pod tabelą z załącznikami) wraz z załącznikami), które po podpisaniu zaniesiesz do Komisji Stypendialnej
- > UWAGA pamiętaj:
  - WYDRUKUJ WNIOSEK I ZAŁĄCZNIKI DWUSTRONNIE,
  - <u>wydrukuj</u>obowiązkowy zał. nr 7,
  - na wniosku wymagane jest aby pracownik Dziekanatu potwierdził <u>czy zaliczyłeś ostatni</u> <u>rok studiów oraz Twoją średnią ocen</u>, co powinieneś uzupełnić przed zaniesieniem wniosku do Komisji Stypendialnej
  - sprawdź poprawność numeru konta bankowego na wniosku, który został zaciągnięty z systemu, w przypadku błędnego numeru konta zgłoś problem w Dziekanacie lub Dziale Kształcenia
  - termin porządkowy do złożenia wniosku (w wersji papierowej) upływa z dniem:
    - **30 września** w przypadku kierunków studiów, dla których rok studiów rozpoczyna się od semestru zimowego danego roku akademickiego,
    - **28 (29) lutego** w przypadku kierunków studiów, dla których rok studiów rozpoczyna się od semestru letniego danego roku akademickiego.